# VENABLE LLP

## **Quick Start Guide**

### **Remote Work Laptop**

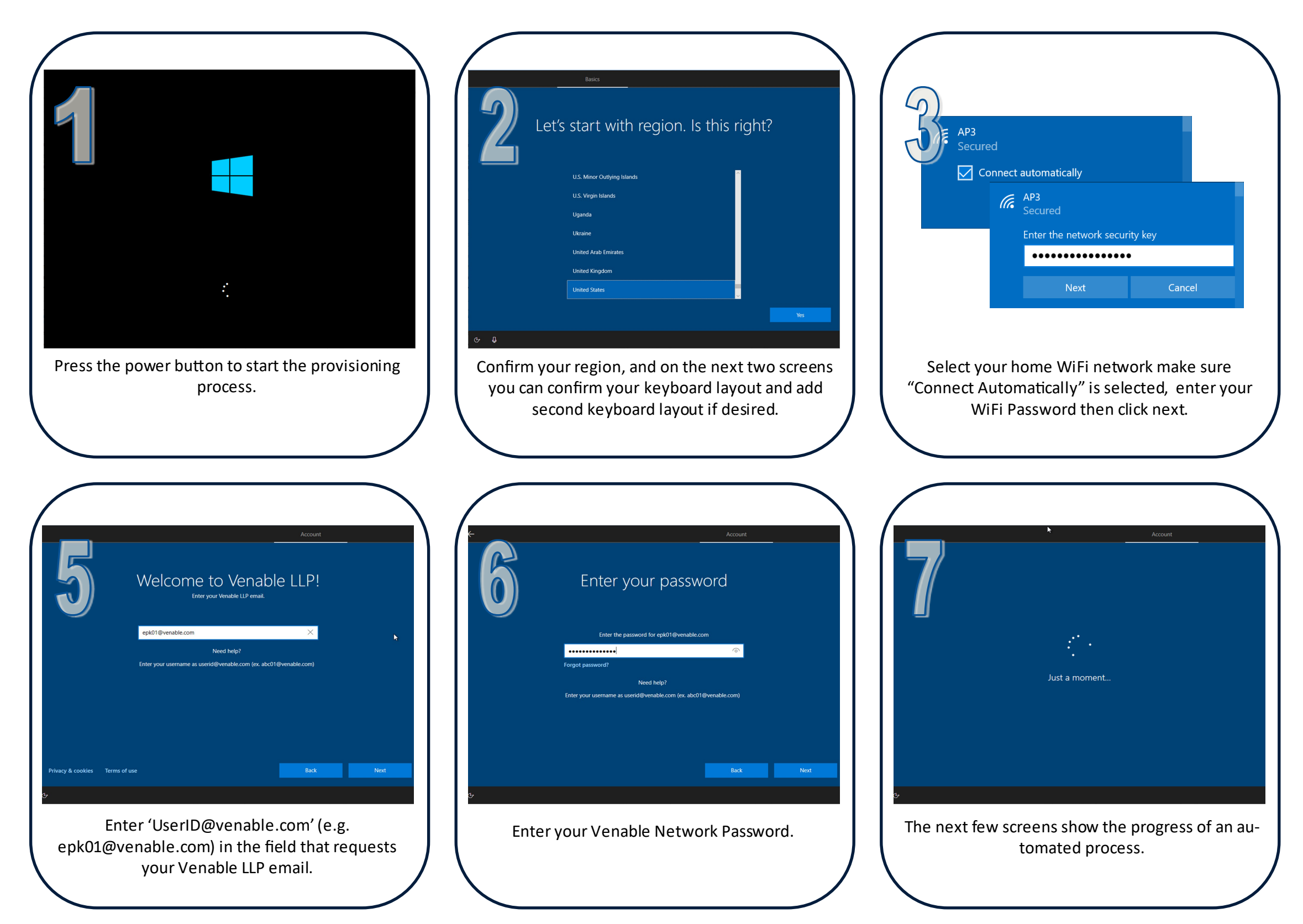

### Page 1 of 2

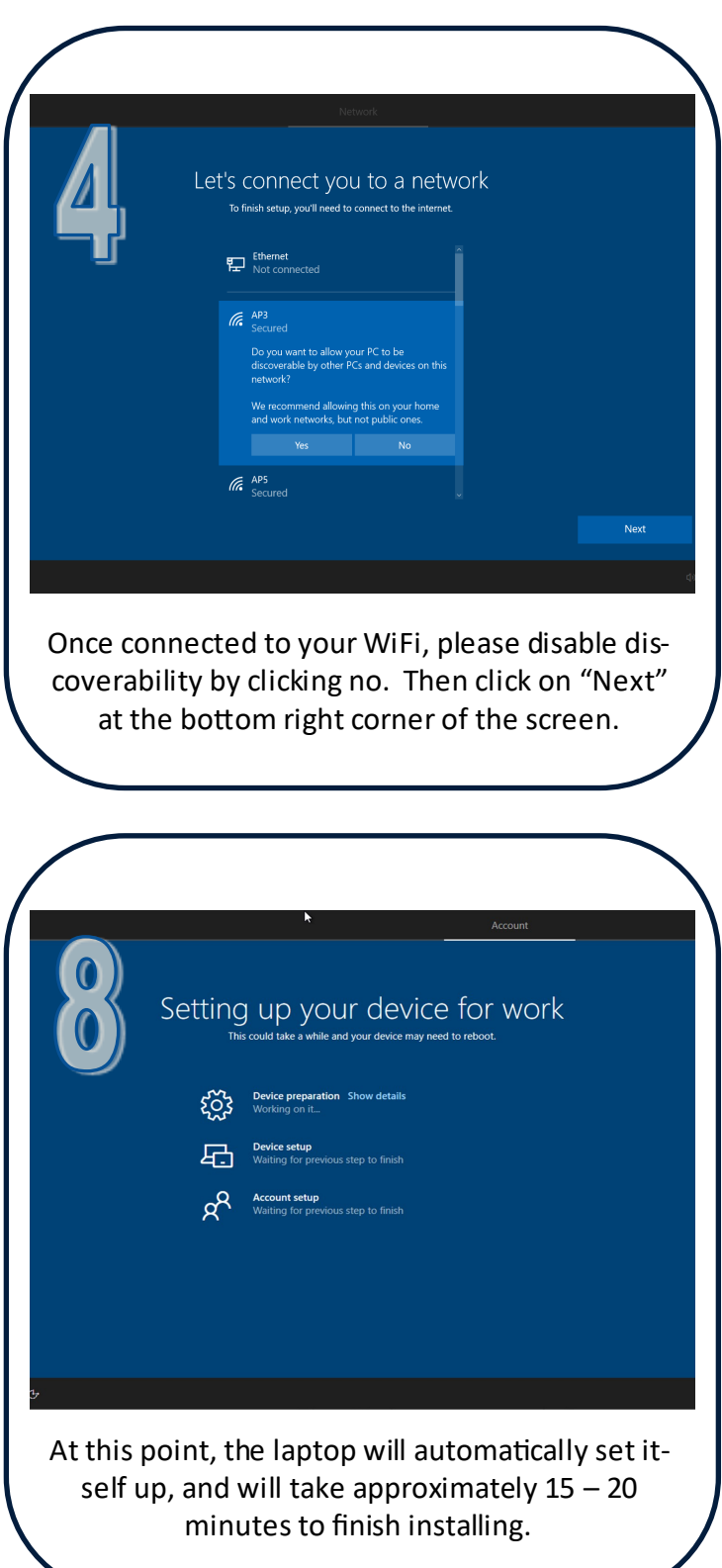

# VENABLE LLP

## **Quick Start Guide**

#### **Remote Work Laptop**

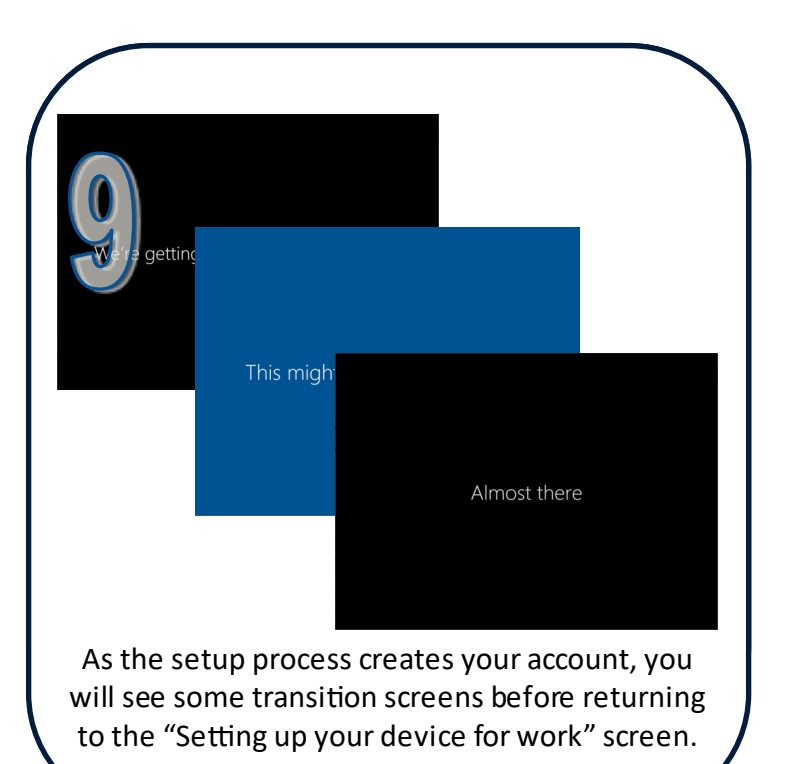

<image><image><image><image><image><image><image><image><image><image><image><image><image><image><image><image><image><image><image>

| workspace ×                                                                |
|----------------------------------------------------------------------------|
|                                                                            |
| Add Account                                                                |
| Enter your work email or server address provided<br>by your IT department: |
|                                                                            |
|                                                                            |
| Do not show this window automatically at sign-in.                          |
|                                                                            |
|                                                                            |
|                                                                            |
|                                                                            |

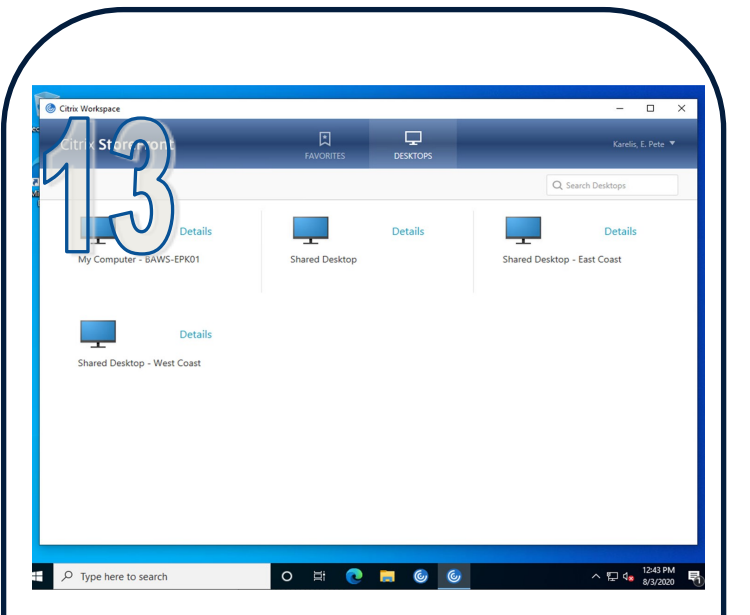

Once logged in to Citrix, you will get the Storefront screen. Select 'My Computer – [Device Name]' to log into your desktop.

#### **Going Forward**

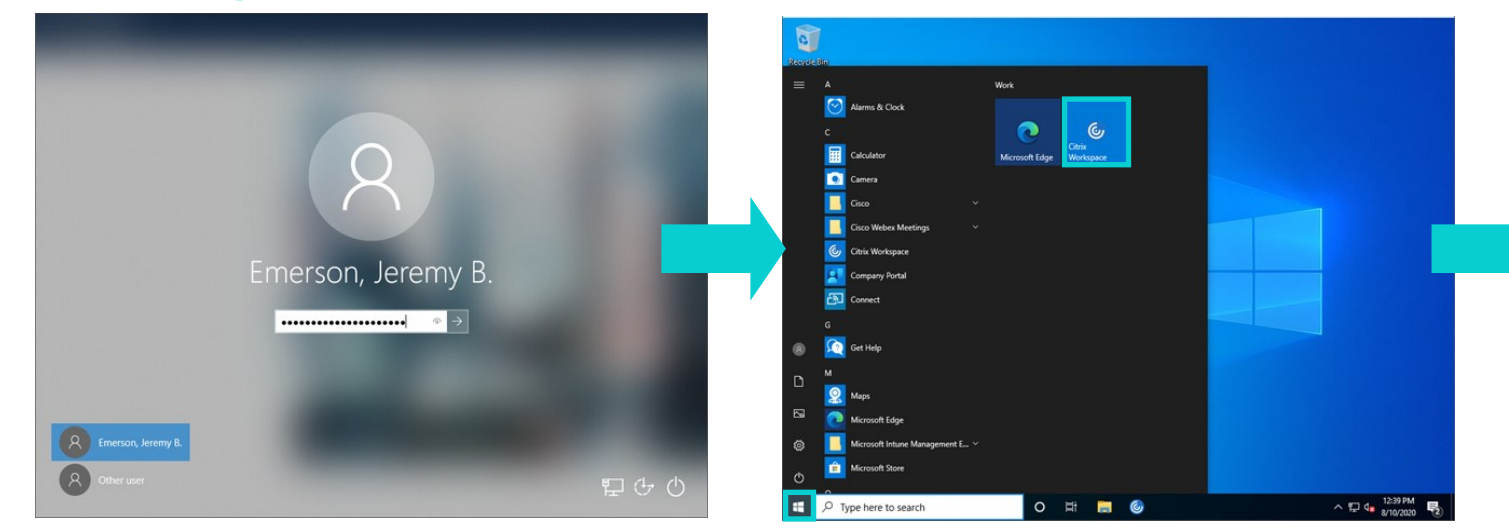

Note: The time zone is initially set to Eastern time. Please remember to change your time zone by clicking on the time in the bottom right corner, then selecting "Date and time settings", and then choosing your time zone from the drop-down box.

### Page 2 of 2

|                         | Citrix Workspace     X                     |
|-------------------------|--------------------------------------------|
|                         | Chris Workspace X                          |
|                         | User name epk01 Password:                  |
|                         | Pascode:                                   |
|                         | A sum remains                              |
|                         | http://www.indow.automatically.at.sign-in. |
|                         | Add Close                                  |
|                         |                                            |
|                         |                                            |
| Q. Turne have to except | ○ H ○ ■ @ @                                |
| > Type here to search   |                                            |
| You will be             | prompted to enter your Venable Net         |

| Citrix <b>StoreFr</b> | ont                                                                                    |        |   | Karelis, E. Pete 🔻          |  |
|-----------------------|----------------------------------------------------------------------------------------|--------|---|-----------------------------|--|
|                       | 1                                                                                      |        |   | Q Search Desktops           |  |
| My Computer ()        | Citrix Workspace User name epk01 Passworz: Passcode: Sign in Sign in Secure connection | Cancel | × | Shared Desktop - East Coast |  |